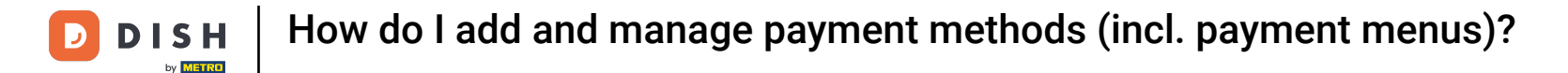

i

Welcome to the DISH POS dashboard. In this tutorial, we show you how to add and manage payment methods (including payment menus).

| DISHPOSv2.65.4   | (V) Demo EN Video 🕕               |                        | 😚 D                            | ISH POS Tutorials              | dish_en_video@hd.digital ~     |
|------------------|-----------------------------------|------------------------|--------------------------------|--------------------------------|--------------------------------|
| « Minimise menu  |                                   |                        |                                |                                |                                |
| Ø Dashboard      | Dashboard                         |                        |                                |                                | _                              |
| Articles         | •                                 |                        |                                |                                | Show amounts including VAT     |
| A. Einanco       | Today's turnover data             |                        |                                |                                |                                |
| -y Finance       | Turnover                          | Transactions           | Average spendir                | ng                             | Open orders                    |
| ද්ධූ General     | € 0.00                            | 0                      | € 0.00                         | ) (                            | € 282.95                       |
| Payment          | ×                                 | -                      |                                |                                | Amount                         |
| ្រុ Self-service | ~                                 |                        |                                |                                | 7                              |
|                  |                                   |                        |                                |                                | Last update:<br>Today at 09:48 |
|                  | Turnover details                  |                        |                                |                                |                                |
|                  | - This week - Previous week       |                        |                                |                                |                                |
|                  | €100                              |                        | TURNOVER TO DATE<br>THIS WEEK  | TURNOVER TO DATE<br>LAST WEEK  | TOTAL TURNOVER<br>LAST WEEK    |
|                  | 690<br>680                        |                        | € 0.00                         | € 0.00                         | € 0.00                         |
|                  | €70                               |                        | AVERAGE SPENDING TO DATE       | AVERAGE SPENDING TO DATE       | AVERAGE SPENDING               |
|                  | €60                               |                        | € 0.00                         | € 0.00                         | € 0.00                         |
|                  | €50<br>€40                        |                        | NUMBER OF TRANSACTIONS TO DATE | NUMBER OF TRANSACTIONS TO DATE | TOTAL TRANSACTIONS             |
|                  | €30                               |                        |                                | LAST WEEK                      | LAST WEEK                      |
|                  | €20                               |                        |                                |                                |                                |
|                  | €10<br>€0                         |                        |                                |                                |                                |
|                  | Monday Tuesday Wednesday Thursday | Friday Saturday Sunday |                                |                                |                                |

How do I add and manage payment methods (incl. payment menus)?

#### First, click on Payment.

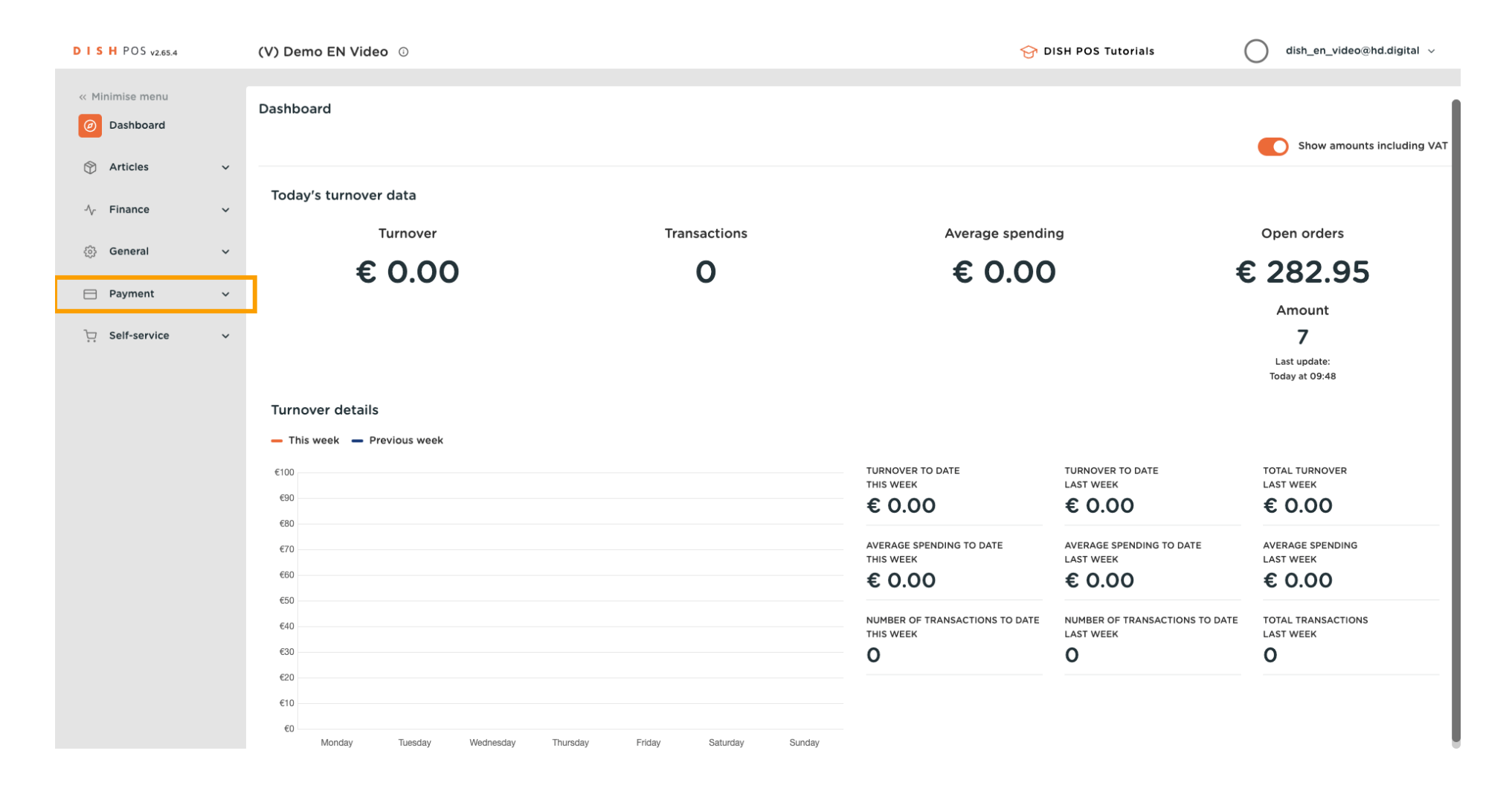

**DISH** How do I add and manage payment methods (incl. payment menus)?

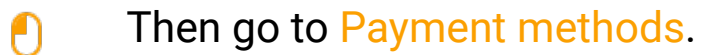

by METRO

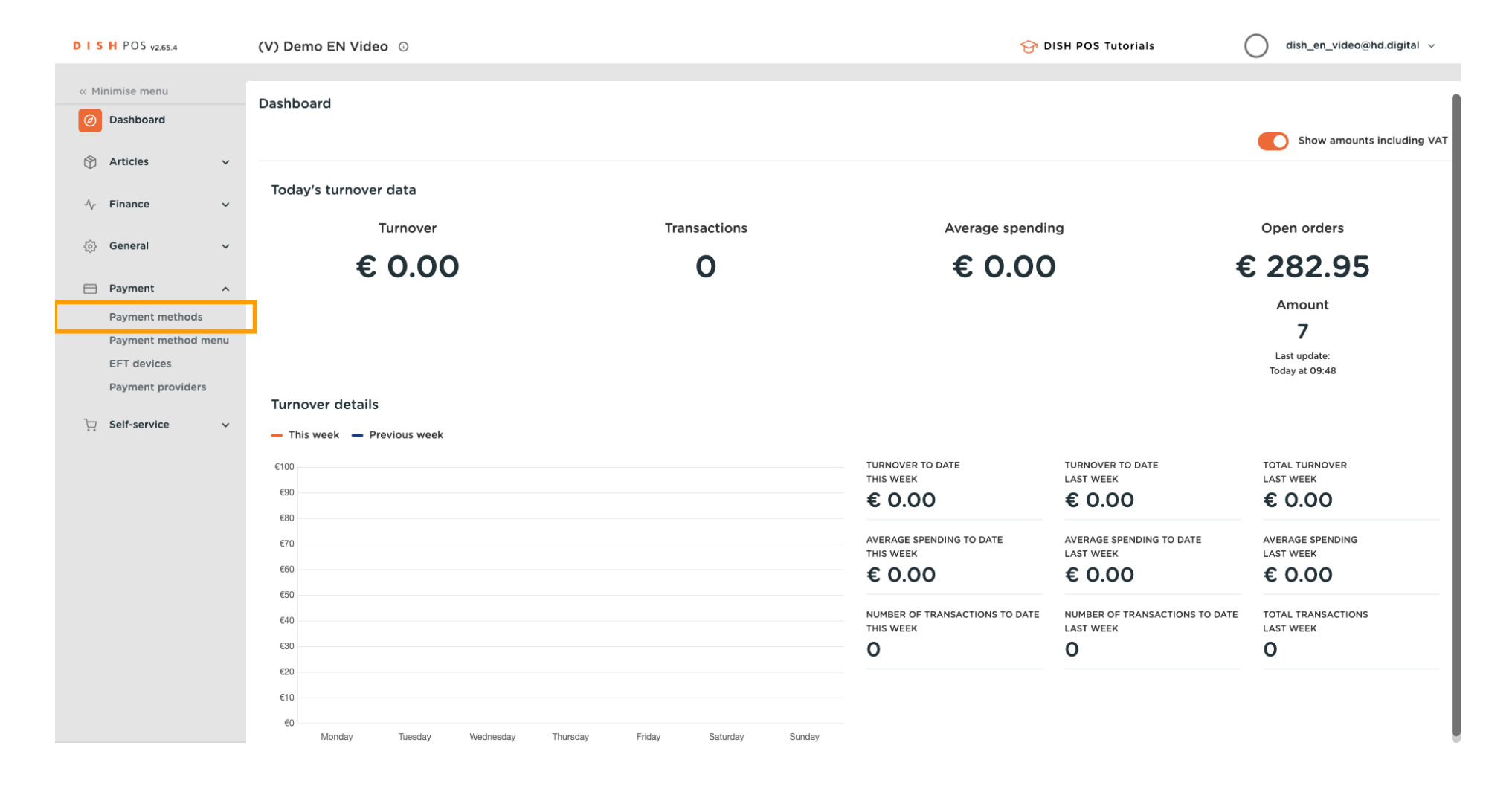

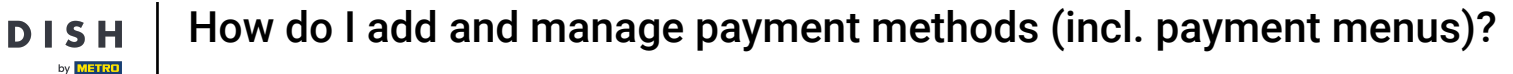

You are now in the overview of your payment methods. To create a new one, click on + Add payment method.

| DISH POS v2.65.4                    | (V) Demo E | EN Video 💿                           |                   | 😚 DISH POS Tutorials    | dish_en_video@hd.digital v |
|-------------------------------------|------------|--------------------------------------|-------------------|-------------------------|----------------------------|
| « Minimise menu                     | Baumont m  | acthods                              |                   |                         |                            |
| <ul> <li>Dashboard</li> </ul>       | Payment n  | iethous                              |                   |                         | + Add payment method       |
| 🕅 Articles 🗸 🗸                      |            |                                      |                   | _                       |                            |
| √ Finance ✓                         |            | Reference                            | Name              | Туре                    | Currency                   |
| <sup>6</sup>                        | <b>/</b> 🗇 | 7                                    | Free of Charge    | Cash                    | €                          |
| رې General V                        | <b>/</b>   | 9                                    | Cash              | Cash                    | £                          |
| Payment ^                           | <b>/</b> 🖻 | 1b2172e8-c9f5-4230-91ad-86610bad23ee | iDeal             | External payment method | £                          |
| Payment methods Payment method menu | 1          | 7f6c9332-a653-485c-982f-244af286ade8 | upFront           | External payment method | €                          |
| EFT devices                         | <b>/</b> 🗇 | bb6752bf-62b9-4802-8087-a5e9bde37764 | Web Pin           | External payment method | €                          |
| Payment providers                   | <b>/</b> 🗇 | bccb39ca-0e51-4436-8e54-615c98271de2 | Sofort Banking    | External payment method | €                          |
| े़ Self-service ✓                   | <b>/</b> 🗇 | b34d8503-64fc-45b4-9fb0-469109145a81 | Mistercash        | External payment method | ¢                          |
|                                     | 1          | 9e0ee90e-7c49-49ef-9451-a5099f7bb95a | Creditcard Online | External payment method | €                          |
|                                     | <b>/</b> Ū | a3305ab4-9b00-4f32-954a-daa91e3da4ad | Giropay           | External payment method | €                          |
|                                     | <b>/</b> 1 | 2d72ba52-d961-4d25-9758-804d1501e860 | Maestro           | External payment method | £                          |
|                                     | 1          | 624a5675-cc0c-4e0d-9212-24c8306fd461 | Mastercard        | External payment method | €                          |
|                                     | 1          | b6b49bca-f88c-480a-a733-b1d88bb3c4a7 | Visa              | External payment method | €                          |
|                                     | <b>/</b> Ū | ed4f42a8-890c-43dc-bd96-7c471ea08343 | V-pay             | External payment method | €                          |
|                                     | <b>/</b>   | f0624cf5-66e5-4041-8c45-1f55d6537194 | American Express  | External payment method | £                          |
|                                     | 1          | 02e419ae-61c1-40ba-858f-fe95df146426 | Prime Line        | External payment method | €                          |
|                                     | <u> </u>   |                                      |                   | <u> </u>                | •                          |

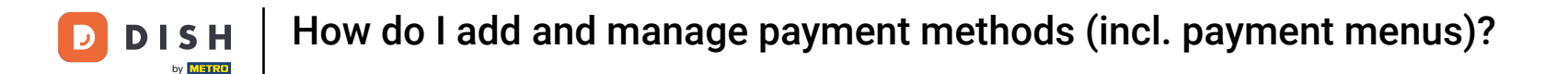

• A new window will open where you have to enter the information of the new payment method. Start by adding the name into the corresponding text field.

| DISH POS v3.46.0              | Add payment method | Payment method             | $\otimes$ |
|-------------------------------|--------------------|----------------------------|-----------|
| « Minimise menu               | Payment method     | Name * Payment method type | ~         |
| <ul> <li>Dashboard</li> </ul> |                    | Payment properties         |           |
| 🕎 Articles 🗸 🗸                |                    | Currency *                 |           |
| $\sim$ Finance $\checkmark$   |                    | References                 |           |
| ô General 🗸 🗸                 |                    | fiscal reference *         |           |
| Payment 🖍                     |                    | Identification             |           |
| Payment methods               |                    |                            |           |
| Payment method menu           |                    | Your reference             |           |
| EFT devices                   |                    |                            |           |
| Payment providers             |                    | ID                         |           |
| ݤ Self-service ✓              |                    |                            |           |
|                               |                    | Cancel                     |           |

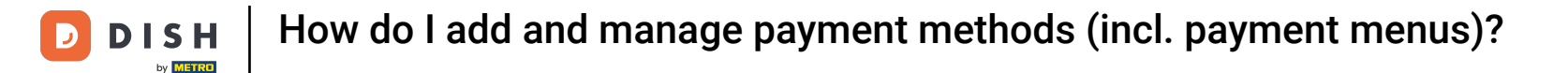

## • Then select the type of payment method by using the corresponding drop-down menu.

| DISH POS v3.46.0                | Add payment method | Payment method     | ł           |                      | $\otimes$ |
|---------------------------------|--------------------|--------------------|-------------|----------------------|-----------|
| « Minimise menu                 | Payment method     | Name *             | Test Method | Payment method tyr a | ~         |
| <ul> <li>Ø Dashboard</li> </ul> |                    | Payment propertie  | es          |                      |           |
| 😚 Articles 🗸 🗸                  |                    | Currency *         | ~           |                      |           |
| $\sim$ Finance $\sim$           |                    | References         |             |                      |           |
| ĝi General 🗸 🗸                  |                    | fiscal reference * | ~           |                      |           |
| Payment A                       |                    | Identification     |             |                      |           |
| Payment methods                 |                    |                    |             |                      |           |
| Payment method menu             |                    | Your reference     |             |                      |           |
| EFT devices                     |                    | ID                 |             |                      |           |
| Payment providers               |                    |                    |             |                      |           |
| . Self-service v                |                    |                    |             |                      |           |
|                                 |                    | Cancel             |             |                      | Save      |

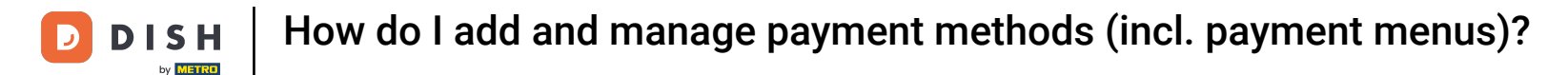

## • To select a currency for your new payment method, use the corresponding drop-down menu.

| DISH POS v3.46.0              | Add payment method | Payment method                                          | $\otimes$ |
|-------------------------------|--------------------|---------------------------------------------------------|-----------|
| « Minimise menu               | Payment method     | Name *     Test Method     Payment method type     Cash | ~         |
| <ul> <li>Dashboard</li> </ul> |                    | Payment properties                                      |           |
| 😚 Articles 🗸 🗸                |                    | Currency *                                              |           |
| $\sim$ Finance $\checkmark$   |                    | Rounding currency 🕡                                     |           |
| ्रि General 🗸                 |                    | References                                              |           |
| Payment ^                     |                    | fiscal reference *                                      |           |
| Payment methods               |                    | Store configuration                                     |           |
| Payment method menu           |                    |                                                         |           |
| EFT devices                   |                    | Store Cash drawer Show amount dialogue box              |           |
| Payment providers             |                    |                                                         |           |
| ݢȚ. Self-service ✓            |                    | + Add store configuration                               |           |
|                               |                    | Identification                                          |           |
|                               |                    | Your reference                                          |           |
|                               |                    | ID                                                      |           |
|                               |                    | Cancel                                                  | e         |

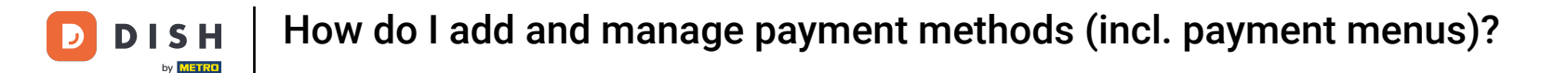

By creating a new payment method, you have to add a reference for fiskaltrust. To do so, use the corresponding drop-down menu.

| DISH POS v3.46.0                | Add payment method | Payment method      | t                    |                     |                          | $\otimes$ |
|---------------------------------|--------------------|---------------------|----------------------|---------------------|--------------------------|-----------|
| « Minimise menu                 | Payment method     | Name *              | Test Method          | Payment method type | Cash                     | ~         |
| <ul> <li>Ø Dashboard</li> </ul> |                    | Payment properti    | es                   |                     |                          |           |
| 🕎 Articles 🗸 🗸                  |                    | Currency *          | Euro                 |                     |                          |           |
| - Vr Finance V                  |                    |                     | Rounding currency () |                     |                          |           |
| ණු General 🗸 🗸                  |                    | References          |                      |                     |                          |           |
| Payment •                       |                    | fiscal reference *  |                      | •                   |                          |           |
| Payment methods                 |                    | Store configuration | on                   |                     |                          |           |
| Payment method menu             |                    | _                   |                      |                     |                          |           |
| EFT devices                     |                    | Store               | cash c               | drawer              | Show amount dialogue box |           |
| Payment providers               |                    |                     |                      |                     |                          |           |
| 다. Self-service 🗸               |                    | + Add store config  | uration              |                     |                          |           |
|                                 |                    |                     |                      |                     |                          |           |
|                                 |                    | Identification      |                      |                     |                          |           |
|                                 |                    | Your reference      |                      |                     |                          |           |
|                                 |                    | ID                  |                      |                     |                          |           |
|                                 |                    | Cancel              |                      |                     |                          | Save      |

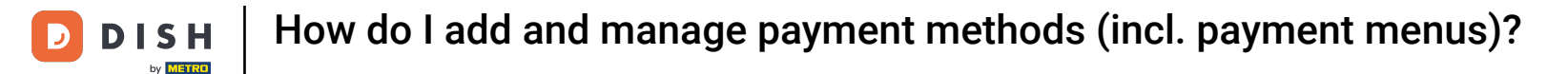

## Once you are done with your setup, click on Save to apply the changes.

| DISH POS v3.46.0              | Add payment method | Payment metho       | d                                           |                     |                          | $\otimes$ |
|-------------------------------|--------------------|---------------------|---------------------------------------------|---------------------|--------------------------|-----------|
| « Minimise menu               | Payment method     | Name *              | Test Method                                 | Payment method type | Cash                     | ~         |
| <ul> <li>Dashboard</li> </ul> |                    | Payment properti    | ies                                         |                     |                          |           |
| 💮 Articles 🗸 🗸                |                    | Curronou *          | Euro                                        |                     |                          |           |
| $\sim$ Finance $\sim$         |                    | currency            | Rounding currency ()                        |                     |                          |           |
| ô子 General 🗸                  |                    | References          |                                             |                     |                          |           |
| Payment 🔨                     |                    | fiscal reference *  | Cash payment in national curre $\checkmark$ |                     |                          |           |
| Payment methods               |                    | Store configuration | on                                          |                     |                          |           |
| Payment method menu           |                    |                     |                                             |                     |                          |           |
| Payment providers             |                    | Stor                | e Cash dra                                  | awer                | Show amount dialogue box |           |
| ិក្ក Self-service 🗸           |                    | + Add store config  | uration                                     |                     |                          |           |
|                               |                    | Identification      |                                             |                     |                          |           |
|                               |                    | Your reference      |                                             |                     |                          |           |
|                               |                    | ID                  |                                             |                     |                          |           |
|                               |                    | Cancel              |                                             |                     |                          | Save      |

#### The new payment method will then be added to the list of existing methods.

D

i

| DISHPOS <sub>v2.65.4</sub>       | (V) Demo EN Video 💿                      |                 | 😚 DISH POS Tutorials    | dish_en_video@hd.digital ~ |
|----------------------------------|------------------------------------------|-----------------|-------------------------|----------------------------|
| « Minimise menu                  |                                          |                 |                         |                            |
| Dashboard                        | Payment methods                          |                 |                         |                            |
| 0                                |                                          |                 |                         | + Add payment method       |
| Articles                         | Reference                                | Name            | Туре                    | Currency                   |
| $\sim$ Finance $\sim$            |                                          |                 |                         |                            |
| ල් General 🗸 🗸                   | 2 1 5d0129a5-9608-4678-8415-70df4832d990 | Hotelspecials   | External payment method | ¢                          |
|                                  | iii 354034f1-5a6d-4975-b61e-7f88a4f6ff8c | Wonderbox       | External payment method | €                          |
| Payment A                        | 2d94222c-b005-43c1-8857-a972f863ef0e     | vvv             | External payment method | €                          |
| Payment method menu              | 2f14138c-87e5-42de-8d82-34eb07b609b7     | Blackhawk       | External payment method | ¢                          |
| EFT devices<br>Payment providers | iii 4b6b7bf1-6fde-4c88-885b-3b9b5c9a955f | Leisure gifts   | External payment method | £                          |
| ☐ Self-service                   | 7bc5dfed-ee77-468d-b43e-7dbc9a663d05     | Touch Incentive | External payment method | €                          |
|                                  | 2 🗊 8                                    | Invoice         | Invoice                 | €                          |
|                                  | 🥜 🗓 6                                    | Giftcard        | Intersolve              | ¢                          |
|                                  | 🧷 🗈 3                                    | IDeal           | Online                  | €                          |
|                                  | 🥜 🗊 4                                    | Mastercard/Visa | Online                  | €                          |
|                                  | 🦉 🗊 5                                    | Sofort          | Online                  | €                          |
|                                  | 12                                       | Pin             | Payment terminal        | €                          |
|                                  | 13                                       | Test Method     | External payment method | €                          |
|                                  | 14                                       | Test Method     | Cash                    | €                          |
|                                  | 15                                       | Test Method     | Cash                    | e                          |

## To adjust a payment method, use the edit icon.

D

0

| D I S H POS v2.65.4              | (V) Demo EN Video 💿                       |                                        | 😚 DISH POS Tutorials    | dish_en_video@hd.digital ~ |
|----------------------------------|-------------------------------------------|----------------------------------------|-------------------------|----------------------------|
| « Minimise menu                  |                                           |                                        |                         |                            |
| <ul> <li>Dashboard</li> </ul>    | Payment methods                           |                                        |                         |                            |
|                                  |                                           |                                        |                         | + Add payment method       |
| 🐑 Articles 🗸 🗸                   | Reference                                 | Name                                   | Туре                    | Currency                   |
| $\sim$ Finance $\sim$            | <u>ب</u>                                  | ······································ |                         |                            |
| லු General 🗸                     | 2 🗊 5d0129a5-9608-4678-8415-70df4832d990  | Hotelspecials                          | External payment method | €                          |
| Payment                          | 1 10 354034f1-5a6d-4975-b61e-7f88a4f6ff8c | Wonderbox                              | External payment method | €                          |
| Payment methods                  | 2d94222c-b005-43c1-8857-a972f863ef0e      | vvv                                    | External payment method | €                          |
| Payment method menu              | 2f14138c-87e5-42de-8d82-34eb07b609b7      | Blackhawk                              | External payment method | ¢                          |
| EFT devices<br>Payment providers | 2 🗊 4b6b7bf1-6fde-4c88-885b-3b9b5c9a955f  | Leisure gifts                          | External payment method | €                          |
| ☐ Self-service                   | 7bc5dfed-ee77-468d-b43e-7dbc9a663d05      | Touch Incentive                        | External payment method | €                          |
|                                  | 2 🗊 8                                     | Invoice                                | Invoice                 | €                          |
|                                  | 2 🗊 6                                     | Giftcard                               | Intersolve              | ¢                          |
|                                  | 2 🗊 3                                     | IDeal                                  | Online                  | €                          |
|                                  | 2 🗊 4                                     | Mastercard/Visa                        | Online                  | €                          |
|                                  | 2 🗊 5                                     | Sofort                                 | Online                  | €                          |
|                                  | 12                                        | Pin                                    | Payment terminal        | ¢                          |
|                                  | 🤌 🗊 13                                    | Test Method                            | External payment method | €                          |
|                                  | 🤌 🗈 14                                    | Test Method                            | Cash                    | €                          |
|                                  | 15                                        | Test Method                            | Cash                    | ¢                          |

#### To delete a payment method, click on the bin icon.

D

Ð

| DISH POS v2.65.4                 | (V) Demo EN Video 💿                      |                 | 😚 DISH POS Tutorials    | dish_en_video@hd.digital v |
|----------------------------------|------------------------------------------|-----------------|-------------------------|----------------------------|
| // Minimise menu                 |                                          |                 |                         |                            |
|                                  | Payment methods                          |                 |                         |                            |
| Dashboard                        |                                          |                 |                         | + Add payment method       |
| Articles ~                       |                                          |                 |                         |                            |
| √c Finance ✓                     | Reference                                | Name            | Туре                    | Currency                   |
| •                                |                                          | Hatalanasiala   | External payment method | 6                          |
| දිôුි General ✓                  | 50012935-9608-4678-8415-700148320390     | Hoteispeciais   | External payment method | ē.                         |
| Payment ^                        | 154034f1-5a6d-4975-b61e-7f88a4f6ff8c     | Wonderbox       | External payment method | €                          |
| Payment methods                  | 🥜 💼 2d94222c-b005-43c1-8857-a972f863ef0e | vvv             | External payment method | €                          |
| Payment method menu              | 2f14138c-87e5-42de-8d82-34eb07b609b7     | Blackhawk       | External payment method | ¢                          |
| EFT devices<br>Payment providers | iii 4b6b7bf1-6fde-4c88-885b-3b9b5c9a955f | Leisure gifts   | External payment method | ¢                          |
| ☐ Self-service ×                 | 7bc5dfed-ee77-468d-b43e-7dbc9a663d05     | Touch Incentive | External payment method | €                          |
|                                  | 2 🗊 8                                    | Invoice         | Invoice                 | €                          |
|                                  | 🤌 🗈 6                                    | Giftcard        | Intersolve              | ¢                          |
|                                  | 🥜 🗓 3                                    | IDeal           | Online                  | ¢                          |
|                                  | 1 1                                      | Mastercard/Visa | Online                  | €                          |
|                                  | 🦉 🗊 5                                    | Sofort          | Online                  | €                          |
|                                  | 12                                       | Pin             | Payment terminal        | ¢                          |
|                                  | 13                                       | Test Method     | External payment method | €                          |
|                                  | 🧷 🗓 14                                   | Test Method     | Cash                    | €                          |
|                                  | 2 15                                     | Test Method     | Cash                    | ¢                          |

**DISH** How do I add and manage payment methods (incl. payment menus)?

• To make sure you are not removing the payment method by accident, you will be asked to confirm your action. To do so, click on Delete.

| DISH POS v3.15.3            | (V) Demo E                           | EN Video 💿                           |                                                   | 😚 Dish Support          | Demo DISH POS 🗸 |                   |
|-----------------------------|--------------------------------------|--------------------------------------|---------------------------------------------------|-------------------------|-----------------|-------------------|
| « Minimise menu Ø Dashboard | Payment m                            | nethods                              |                                                   |                         | + A             | dd payment method |
|                             |                                      | Reference                            | Name                                              | Туре                    | Currency        |                   |
| ් General v                 | 0                                    | 580156c8-8a8d-41cc-80dd-6447269d5f71 | Cadeauconcepten                                   | External payment method | ¢               |                   |
| Payment o                   | 2 🖻                                  | 5d0129a5-9608-4678-8415-70df4832d990 | Hotelspecials                                     | External payment method | €               |                   |
| Payment methods             | 2 🗈                                  | 354034f1-5a6d-4975-b61e-7f88a4f6ff8c | Wonderbox                                         | External payment method | £               |                   |
| Payment method menu         | 1                                    | 2d94222c-b005-43c1-8857-a972f863ef0e | vvv                                               | External payment method | ¢               |                   |
| EFT devices                 | 2 🗈                                  | 2f14138c-87e5-42de-8d82-34eb07b609b7 | re you sure you want to delete the selected item? | External payment method | ¢               |                   |
| Payment providers           | 4b6b7bf1-6fde-4c88-885b-3b9b5c9a955f |                                      | External payment method                           | ¢                       |                 |                   |
| 🖵 Self-service 🗸 🗸          | 1                                    | 7bc5dfed-ee77-468d-b43e-7dbc9a663d05 | Cancel Delete                                     | External payment method | ¢               |                   |
|                             | 2 🗈                                  | 8                                    | Invoice                                           | Invoice                 | C               |                   |
|                             | 2 🖻                                  | 6                                    | Giftcard                                          | Intersolve              | ¢               |                   |
|                             | 2 🖻                                  | 3                                    | IDeal                                             | Online                  | ¢               |                   |
|                             | 2 🖻                                  | 4                                    | Mastercard/Visa                                   | Online                  | €               |                   |
|                             | 2 🖻                                  | 5                                    | Sofort                                            | Online                  | €               |                   |
|                             | 2 🖻                                  | 12                                   | Pin                                               | Payment terminal        | €               |                   |
|                             | 1                                    | 13                                   | Test Method                                       | External payment method | €               |                   |
|                             | 1                                    | 14                                   | Test Method                                       | Cash                    | £               |                   |
|                             | 1                                    | 15                                   | Test Method                                       | Cash                    | €               |                   |

D

## • To now assign the payment method to a payment method menu, click on Payment method menu.

| DISH POS v3.15.3                                                                                                    | (V) Demo EN Video 💿 $\bigcirc$ Dish Support Demo |                                      |                 |                         |          |  |  |  |
|----------------------------------------------------------------------------------------------------|--------------------------------------------------|--------------------------------------|-----------------|-------------------------|----------|--|--|--|
| « Minimise menu Ø Dashboard                                                                                                    | Payment methods                                  | Payment methods + Add payment method |                 |                         |          |  |  |  |
| Articles V                                                                                                    | Reference                                        |                                      | Name            | Туре                    | Currency |  |  |  |
| <ul> <li>↔ Finance</li> <li>♦</li> <li>♦</li> <li< td=""><td>10 10 580156c8-8</td><td>a8d-41cc-80dd-6447269d5f71</td><td>Cadeauconcepten</td><td>External payment method</td><td>€</td><td></td></li<></ul> | 10 10 580156c8-8                                 | a8d-41cc-80dd-6447269d5f71           | Cadeauconcepten | External payment method | €        |  |  |  |
| Payment ^                                                                                                    | 🧷 前 5d0129a5-9                                   | 608-4678-8415-70df4832d990           | Hotelspecials   | External payment method | €        |  |  |  |
| Payment methods                                                                                                    | 7 1 354034f1-5.                                  | a6d-4975-b61e-7f88a4f6ff8c           | Wonderbox       | External payment method | £        |  |  |  |
| Payment method menu<br>EFT devices                                                                                                    | 2094222C+C                                       | e5-42de-8d82-34eb07b609b7            | Blackhawk       | External payment method | e        |  |  |  |
| Payment providers                                                                                                    | 4b6b7bf1-6                                       | fde-4c88-885b-3b9b5c9a955f           | Leisure gifts   | External payment method | ¢        |  |  |  |
| C Self-service V                                                                                                    | 🧷 🗄 7bc5dfed-e                                   | e77-468d-b43e-7dbc9a663d05           | Touch Incentive | External payment method | ¢        |  |  |  |
|                                                                                                    | 0 🗊 8                                            |                                      | Invoice         | Invoice                 | ¢        |  |  |  |
|                                                                                                    | 2 🕅 6                                            |                                      | Giftcard        | Intersolve              | ¢        |  |  |  |
|                                                                                                    | 2 🕅 3                                            |                                      | IDeal           | Online                  | ¢        |  |  |  |
|                                                                                                    | 2 🗊 4                                            |                                      | Mastercard/Visa | Online                  | €        |  |  |  |
|                                                                                                    | 2 🗊 5                                            |                                      | Sofort          | Online                  | €        |  |  |  |
|                                                                                                    | 12                                               |                                      | Pin             | Payment terminal        | €        |  |  |  |
|                                                                                                    | 13                                               |                                      | Test Method     | External payment method | €        |  |  |  |
|                                                                                                    | 14                                               |                                      | Test Method     | Cash                    | €        |  |  |  |
|                                                                                                    | 15                                               |                                      | Test Method     | Cash                    | €        |  |  |  |

## Now select the payment method menu which you want to assign a new payment method.

| DI            | <b>S H</b> POS v2.65.4 | (V) Demo EN Video 💿     |     |                               | 😚 DISH POS Tutorials | dish_en_video@hd.digital ~ |
|---------------|------------------------|-------------------------|-----|-------------------------------|----------------------|----------------------------|
| ~~ N          | 1inimise menu          |                         |     |                               |                      |                            |
| Ø             | Dashboard              | Payment methods menu    |     |                               |                      |                            |
| ~             | Articles ~             |                         |     |                               |                      | + Add payment method menu  |
| Ŵ             |                        | Payment methods menu    |     | Selected payment methods menu | Payment method       |                            |
| $\mathcal{N}$ | Finance 🗸              | Payment Methods         | 2 D |                               |                      |                            |
| ŝ             | General                | External Payments       | 2 D |                               |                      |                            |
| E             | Payment ^              | Online Payments         | 2 D |                               |                      |                            |
|               | Payment methods        | Payment methods webshop | 2 D |                               |                      |                            |
|               | EFT devices            | -                       |     |                               |                      |                            |
|               | Payment providers      |                         |     |                               |                      |                            |
| Ä             | Self-service           | ,                       |     |                               |                      |                            |
|               |                        |                         |     |                               |                      |                            |
|               |                        |                         |     |                               |                      |                            |
|               |                        |                         |     |                               |                      |                            |
|               |                        |                         |     |                               |                      |                            |
|               |                        |                         |     |                               |                      |                            |
|               |                        |                         |     |                               |                      |                            |
|               |                        |                         |     |                               |                      |                            |
|               |                        |                         |     |                               |                      |                            |
|               |                        |                         |     |                               |                      |                            |

## • Then drag your payment method and drop it into the Payment Methods column.

| DISH POS v3.15.3                    | (V) Demo EN Video 0         |                 |   |                           |
|-------------------------------------|-----------------------------|-----------------|---|---------------------------|
| « Minimise menu Ø Dashboard         | Payment methods menu        |                 |   | + Add payment method menu |
| Articles                            | Payment methods menu        | Payment Methods |   | Payment method            |
| √ Finance V                         | Payment Methods 🧷 🗇         | Cash #51        | ۵ | Cadeauconcepten #35       |
| ැඩු General 🗸 🗸                     | External Payments 🧷 🗑       | Pin #53         | ۵ | Hotelspecials #36         |
| Payment ^                           | Online Payments             | Invoice #50     | Û | Wonderbox #37             |
| Payment methods Payment method menu | Payment methods webshop 🧷 📋 | Giftcard #48    | Ū | <b>VVV</b> #38            |
| EFT devices                         |                             |                 |   | Blackhawk #39             |
| Payment providers                   |                             |                 |   | Leisure gifts #40         |
| □ Self-service ✓                    |                             |                 |   | Touch Incentive #41       |
|                                     |                             |                 |   | IDeal #45                 |
|                                     |                             |                 |   | Mastercard/Visa #46       |
|                                     |                             |                 |   | Sofort #47                |
|                                     |                             |                 |   | Free of Charge #49        |
|                                     |                             |                 |   | Test Method #54           |
|                                     |                             |                 |   | Test Method #55           |
|                                     |                             |                 |   | Debit Mastercard #57      |
|                                     |                             |                 |   | Visa Debit #58            |
|                                     |                             |                 |   | Test Method #56           |

D

i

#### The payment method was successfully added to the Payment Methods menu.

| DISH POS v3.15.3                    | (V) Demo EN Video 💿     |   |                 |   | ├ Dish Support         D         Demo DISH POS ∨ |
|-------------------------------------|-------------------------|---|-----------------|---|--------------------------------------------------|
| « Minimise menu<br>Ø Dashboard      | Payment methods menu    |   |                 |   | + Add payment method menu                        |
| Articles ~                          | Payment methods menu    |   | Payment Methods |   | Payment method                                   |
| -/ <sub>7</sub> Finance 🗸           | Payment Methods         | Ū | Cash #51        | ۵ | Giftfor2 #34                                     |
| 63 General                          | External Payments       | Ū | Pin #53         | Û | Cadeauconcepten #35                              |
| Payment ^                           | Online Payments         | Û | Test Method #56 | Û | Hotelspecials #36                                |
| Payment methods Payment method menu | Payment methods webshop | Ū | Invoice #50     | Û | Wonderbox #37                                    |
| EFT devices                         |                         |   | Giftcard #48    | Ū | <b>VVV</b> #38                                   |
| Payment providers                   |                         |   |                 |   | Blackhawk #39                                    |
| 다. Self-service 🗸 🗸                 |                         |   |                 |   | Leisure gifts #40                                |
|                                     |                         |   |                 |   | Touch Incentive #41                              |
|                                     |                         |   |                 |   | IDeal #45                                        |
|                                     |                         |   |                 |   | Mastercard/Visa #46                              |
|                                     |                         |   |                 |   | Sofort #47                                       |
|                                     |                         |   |                 |   | Free of Charge #49                               |
|                                     |                         |   |                 |   | Test Method #54                                  |
|                                     |                         |   |                 |   | Test Method #55                                  |
|                                     |                         |   |                 |   | Debit Mastercard #57                             |
|                                     |                         |   |                 |   | Visa Debit #58                                   |

# • To remove a payment method, click on the respective bin icon.

D

| DISH POS v3.15.3                    | (V) Demo EN Video 0     |     |                 |                |                           |
|-------------------------------------|-------------------------|-----|-----------------|----------------|---------------------------|
| « Minimise menu<br>Ø Dashboard      | Payment methods menu    |     |                 |                | + Add payment method menu |
| Articles                            | Payment methods menu    |     | Payment Methods | Payment method |                           |
| -\√ Finance ✓                       | Payment Methods         | 0 🖻 | Cash #51        | ۵              | iDeal #1                  |
| ද්‍රි} General ∨                    | External Payments       | 0 0 | Pin #53         | Û              | Order Aggregator #2       |
| Payment ^                           | Online Payments         | 0 🖻 | Test Method #56 | Û              | Web Pin #3                |
| Payment methods Payment method menu | Payment methods webshop | 0 🖻 | Invoice #50     | Ū              | Sofort Banking #4         |
| EFT devices                         |                         |     | Giftcard #48    | Ū              | Mistercash #5             |
| Payment providers                   |                         |     |                 |                | Creditcard Online #6      |
| ີ່⊡ຸ Self-service ✓                 |                         |     |                 |                | Giropay #7                |
|                                     |                         |     |                 |                | Maestro #8                |
|                                     |                         |     |                 |                | Mastercard #9             |
|                                     |                         |     |                 |                | Visa #10                  |
|                                     |                         |     |                 |                | V-pay #11                 |
|                                     |                         |     |                 |                | American Express #12      |
|                                     |                         |     |                 |                | Prime Line #13            |
|                                     |                         |     |                 |                | CCV Card #14              |
|                                     |                         |     |                 |                | Comfort Card #15          |
|                                     |                         |     |                 |                | Diners #16                |

**DISH** How do I add and manage payment methods (incl. payment menus)?

• To make sure you are not removing the payment method by accident, you will be asked to confirm your action. To do so, click on Delete.

| DISH POS v3.15.3                                                       | (V) Demo EN Video 💿     |                 |                                            |                | Gright Support     Demo DISH POS      ✓ |
|------------------------------------------------------------------------|-------------------------|-----------------|--------------------------------------------|----------------|-----------------------------------------|
| <ul> <li>Minimise menu</li> <li>Dashboard</li> <li>Auticles</li> </ul> | Payment methods menu    |                 | + Add payment method menu                  |                |                                         |
|                                                                        | Payment methods menu    | Payment Methods |                                            | Payment method |                                         |
| -√ Finance ✓                                                           | Payment Methods         | 0 🗊             | Cash #51                                   | Û              | iDeal #1                                |
| 🍪 General 🗸 🗸                                                          | External Payments       | 0 🖻             | Pin #53                                    | Û              | Order Aggregator #2                     |
| Payment ^                                                              | Online Payments         | 0 🖻             | Test Method #56                            | Û              | Web Pin #3                              |
| Payment methods Payment method menu                                    | Payment methods webshop | 0 0             | Invoice #50                                | Û              | Sofort Banking #4                       |
| EFT devices                                                            |                         | Are your        | nura you want ta delata the celested item? |                | Mistercash #5                           |
| Payment providers                                                      |                         | Ale you .       | and you want to denote the selected remit  |                | Creditcard Online #6                    |
| 〕□ Self-service ✓                                                      |                         |                 | Cancel Delete                              |                | Giropay #7                              |
|                                                                        |                         |                 |                                            |                | Maestro #8                              |
|                                                                        |                         |                 |                                            |                | Mastercard #9                           |
|                                                                        |                         |                 |                                            |                | Visa #10                                |
|                                                                        |                         |                 |                                            |                | V-pay #11                               |
|                                                                        |                         |                 |                                            |                | American Express #12                    |
|                                                                        |                         |                 |                                            |                | Prime Line #13                          |
|                                                                        |                         |                 |                                            |                | CCV Card #14                            |
|                                                                        |                         |                 |                                            |                | Comfort Card #15                        |
|                                                                        |                         |                 |                                            |                | Diners #16                              |

D

i

## That's it. You completed the tutorial and now know how to add and manage payment methods.

| DISH POS v3.15.3                    | (V) Demo EN Video 0     |     |                 |   | 分 Dish Support Demo DISH POS ∨ |
|-------------------------------------|-------------------------|-----|-----------------|---|--------------------------------|
| « Minimise menu Ø Dashboard         | Payment methods menu    |     |                 |   | + Add payment method menu      |
| Articles                            | Payment methods menu    |     | Payment Methods |   | Payment method                 |
| -\ <sub>√</sub> Finance ✓           | Payment Methods         | 0 🖻 | Cash #51        | Ū | iDeal #1                       |
| ැලි General 🗸 🗸                     | External Payments       | 0 0 | Pin #53         | Ō | Order Aggregator #2            |
| Payment ^                           | Online Payments         | 0 0 | Invoice #50     | Û | Web Pin #3                     |
| Payment methods Payment method menu | Payment methods webshop | 0 0 | Giftcard #48    | Û | Sofort Banking #4              |
| EFT devices                         |                         |     |                 |   | Mistercash #5                  |
| Payment providers                   |                         |     |                 |   | Creditcard Online #6           |
| 고 Self-service v                    |                         |     |                 |   | Giropay #7                     |
|                                     |                         |     |                 |   | Maestro #8                     |
|                                     |                         |     |                 |   | Mastercard #9                  |
|                                     |                         |     |                 |   | Visa #10                       |
|                                     |                         |     |                 |   | V-pay #11                      |
|                                     |                         |     |                 |   | American Express #12           |
|                                     |                         |     |                 |   | Prime Line #13                 |
|                                     |                         |     |                 |   | CCV Card #14                   |
|                                     |                         |     |                 |   | Comfort Card #15               |
|                                     |                         |     |                 |   | Diners #16                     |
|                                     |                         |     |                 |   |                                |

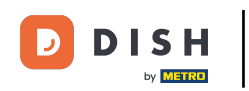

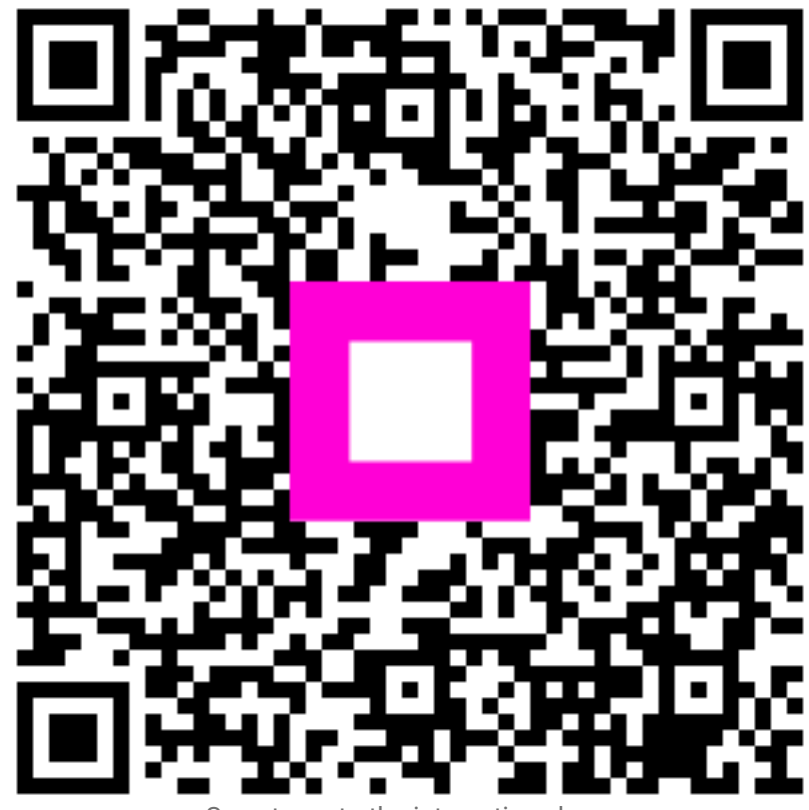

Scan to go to the interactive player